## **ESS - Personal Information – Family/Related Persons**

- Family/Related Persons Allows employees to view dependent information as stored in SAP. Family/Related Persons also allows for the maintenance of dependent social security numbers and the completion of the Spouse/Domestic Partner attestation as required. (NOTE: As of the date of this document, PEBTF spouse/DP attestation is not included.)
  - 1.1. Select the Family/Related Persons link from the Personal Information menu in ESS.
  - **1.2.** By clicking on a family member's/dependent's record, it will highlight the row and extend the screen to display saved information on that particular person as shown below.

| Index       Employee Self-Service       SAS Internation       Grievance Processing       Org Publisher       Employee Information       Business Intelligence         Cverview       Personal Information       Centritis       Leave & Time       Payrol       My First Days       Help Documents         Family / Related Persons       Family Member / Related Person Information       This page displays a listing of all family members and/or related persons stored on your personnel file in the PASSHE HCM system and can be used to validate whether the displayed information is correct or if updates to your personnel file are required.         Seved Family Members       Seved Family Members and/or related persons stored on your personnel file in the PASSHE HCM system and can be used to validate whether the displayed information is correct or if updates to your personnel file are required.         Seved Family Members       Seved Family Members       Spouse: Domestic Partner Attestation         Spouse       Write Willia       The relationship       Attestation         Spouse       Or thad Wills       The relationship       Attestation         Child       0       Child       Number:       0         Child       0.0       Child       Number:       0         Child       To view the details of a person, select a row in the table above by clicking the button at the beginning of the row.       Family Member Details         Femily Member Details                                                                                                    |                                                   |                                                                                                    |                       |                       |                    |                       |                   |             |  |  |
|----------------------------------------------------------------------------------------------------|---------------------------------------------------|----------------------------------------------------------------------------------------------------|-----------------------|-----------------------|--------------------|-----------------------|-------------------|-------------|--|--|
| Overview       Personal Information       Benefits       Leave & Time       Payroll       My First Days       Help Documents         Family / Related Persons <b>Family Member / Related Person Information</b> This page displays a listing of al family members and/or related persons stored on your personnel file in the PASSHE HCM             system and can be used to validate whether the displayed information is correct or if updates to your personnel file are             required.               Spouse-Domestic Partner Attestation                 Source family Members             spouse             Uvite Wills             Spouse             Uvite Wills             Spouse-Domestic Partner Attestation             Spouse-Domestic Partner Attestation             Spouse-Domestic Partner Attestation             Spouse-Domestic Partner Attestation             Spouse-Domestic Partner Attestation             Spouse-Domestic Partner Attestation                 To view the details of a person, select a row in the table above by clicking the button at the beginning of the row.             If any of the dependent data displayed is incorrect (except for social security number), please contact your benefits coordinator.                 Family Member Details             Relationship:             Child             Number:             Child             Number:             Divite:             Physician 1:             Divite:             Physician 1:             Divite:             Physician 1:             Divite:             Physician 2:             Divite:             Physician 2:             Divite:             Physician 2:             Divite:             Divite:             Disability                                                                                                    | Home Employee Self-Service                        | SAS Internal Tools G                                                                                                    | rievance Processing   | Org Publisher         | Employee Info      | rmation Busine        | ss Intelligence   |             |  |  |
| Family / Related Personal       Family Member / Related Person Information         • Personal Information Overview       This page displays a billing of all many members and/or related persons stored on your personnel file in the PASSHE HCM spreaked by a billing of all many members and/or related persons stored on your personnel file in the PASSHE HCM spreaked by a billing of all many members and/or related persons stored on your personnel file are spreaked by a billing of all many members and/or related persons stored on your personnel file are spreaked by a billing of all many members and/or related persons stored on your personnel file are spreaked by a billing of all many members and/or related persons stored on your personnel file are spreaked by a billing of all many members and/or related by a billing of the are spreaked by a billing of all many members and/or billing by a billing of all many members and/or billing by a billing of all many members and/or billing by a billing of all many members and/or billing by a billing of all many members and/or billing by a billing of all many members and/or billing by a billing of all many members and/or billing by a billing by a billing by a billing of all many members and/or billing by a billing by a b | Overview   Personal Information                   | Benefits   Leave & Tin                                                                                                    | ne   Payroll   My     | y First Days   Help   | Documents          |                       |                   |             |  |  |
| Personal Information Overview Analysis a listing of al family members and/or relited persons stored on your personnel file in the PASSHE HCM system and can be used to validate whether the displayed information is correct or if updates to your personnel file are required. Sevent Family Member / Related Person Information Sevent Family Members Spouse Wrife Willis The relationship No Full Name Spouse Wrife Willis The relationship Child O1 Child O1 Child O1 Child O1 Child Wrife Willis The relationship The relationship The relati                                                                                                    | Family / Related Persons                          |                                                                                                    |                       |                       |                    |                       |                   |             |  |  |
| • Parsonal Information Overview       • Family Member / Related Person Information         • Personal Information Overview       This page displays a listing of all family members and/or related persons stored on your personnel file in the PASSHE HCM synchronia is correct or if updates to your personnel file are required.         • Served Family Members       Spouse/Domestic Partner Attestation         • Relationship       No         • Dia d       01         • Dia d       01         • To view the details of a person, select a row in the table above by clicking the button at the beginning of the row.         It ary of the dependent data displayed is incorrect (except for social security number), please contact your benefits coordinator.         • Family Member Details         Relationship:       Chid         Name:       Chid Wills         Relationship:       Chid         • Chid Wills       Birth Date:       01/01/2017         • Social Security Number:       ******555         • Martia Status:       Single       Tax status:       Non-taxable         • Physician 1:       Number:       •       Status       •         • Number:       •       •       •       •         • On the memory is the person of the row.       •       •       •         • Oride displayed is incorrect (except for social security n                                                                                                    | ()                                                |                                                                                                    |                       |                       |                    |                       |                   |             |  |  |
| • Personal Information Overview This page displays a listing of all family members and/or related persons stored on your personnel file in the PASSHE HCM system and can be used to validate whether the displayed information is correct or if updates to your personnel file are specified.   Seved family Members Spouse/Domestic Partner Attestation   Relationship No   Puti Name SNI   Chad 01   Chad 01   Number: 01   Number: 01010207 <tr< th=""><th>Detailed Navigation</th><th>Family Member</th><th>Related Pers</th><th>son Information</th><th>on</th><th></th><th></th><th></th></tr<>                                                                                                    | Detailed Navigation                               | Family Member                                                                                                    | Related Pers          | son Information       | on                 |                       |                   |             |  |  |
| system and can be used to validate whether the displayed information is correct or if updates to your personnel file are required.          Spouse       Spouse/Domestic Partner Attestation         No       Full Name       SSN       Attestation         Spouse       Wife Wills       Called       Attestation         Child       OI       Attestation         Child of a person, select a row in the table above by clicking the button at the beginning of the row.         To view the details of a person, select a row in the table above by clicking the button at the beginning of the row.       To view the details of a person, select a row in the table above by clicking the button at the beginning of the row.         To view the details of a person, select a row in the table above by clicking the button at the beginning of the row.         To view the details of a person, select a row in the table above by clicking the button at the beginning of the row.         To view the details of a person, select a row in the table above by clicking the button at the beginning of the row.         To view the details of a person, select a row in the table above by clicking the button at the beginning of the row.         To view the details of a person, select arow in the table above by clicking the button at the beginning of the row.         To view the details of a person, select arow<                                                                                                    | <ul> <li>Personal Information Overview</li> </ul> | This page displays a listir                                                                                                    | no of all family memb | ers and/or related pe | rsons stored on ve | our personnel file in | the PASSHE HCM    | 1           |  |  |
| Fequired.         Spouse/Domestic Partner Attestation         Spouse       Wife Wills       Status       Attestation         Spouse       Wife Wills       #******.4444       Update SSN       Attestation         Child       01       Child Willis       #******.4444       Update SSN       Attestation         To view the details of a person, select a row in the table above by clicking the button at the beginning of the row.       If any of the dependent data displayed is incorrect (except for social security number), please contact your benefits coordinator.         Family Member Details         Relationship:       Child       Number:       01         Name:       Child       Number:       01         Marka       Birth Date:       01/01/2017         Social Security Number:       *******.5555         Markal Status:       Non-taxable         Physician 11:       Disability       Disability         Number:       Disability       Student         Physician 2:       Number:       Student         Number:       Number:       Student         Physician 2:       Number:       Student                                                                                                    |                                                   | system and can be used to validate whether the displayed information is correct or if updates to your personnel file are required. |                       |                       |                    |                       |                   |             |  |  |
| Saved Family Members       Spouse/Domestic Partner Attestation         Relationship       No       Full Name       SSN         Spouse       Wrife Wills       ******4444       Update SSN       Attestation         Chid       01       Chid Vills       ******4444       Update SSN       Attestation         To view the details of a person, select a row in the table above by clicking the button at the beginning of the row.       If any of the dependent data displayed is incorrect (except for social security number), please contact your benefits coordinator.         Family Member Details       Number:       01         Name:       Chid       Number:       01         Gender:       Male       Birth Date:       01/01/2017         Social Security Number:       Single       Tax status:       Non-taxable         Physician 1formation       Status       Disability       Disability         Number:       Disability       Student       Smoker                                                                                                    |                                                   |                                                                                                    |                       |                       |                    |                       |                   |             |  |  |
| Saved Family Members       Spouse/Domestic Partner Attestation         B       Relationship       No       Full Name       SSN         Spouse       Wife Wills       ******444       Update SSN       Attestation         Child       01       Child Wills       ********5555       Update SSN       Attestation         To view the details of a person, select a row in the table above by clicking the button at the beginning of the row.       If any of the dependent data displayed is incorrect (except for social security number), please contact your benefits coordinator.         Family Member Details       Relationship:       Child       Number:       01         Name:       Child       Number:       01       Number:       01         Name:       Child Villis       Birth Date:       01/01/2017       Social Security Number:       *******.555         Martal Status:       Single       Tax status:       Non-taxable       Physician 1:       Disability         D Number:       D       Statuent       Disability       Disability       Statuent                                                                                                    |                                                   |                                                                                                    |                       |                       |                    |                       |                   |             |  |  |
| Relationship       No       Full Name       SSN         Spouse       Wife Wills       ***-**-444       Update SSN         Child       01       Child Wills       ***-**-5555       Update SSN         To view the details of a person, select a row in the table above by clicking the button at the beginning of the row.       If any of the dependent data displayed is incorrect (except for social security number), please contact your benefits coordinator.         Family Member Details       Number:       01         Relationship:       Child       Number:       01         Gender:       Male       Birth Date:       01/01/2017         Social Security Number:       *****-5555       Mon-taxable         Physician Information       Status       Non-taxable         Physician 1:       Disability       Student         Physician 1:       Disability       Student         Physician 1:       Student       Smoker         Disability       Student       Smoker                                                                                                    |                                                   | Saved Family Members Spouse/Domestic Partner Attestat                                                                              |                       |                       |                    |                       |                   |             |  |  |
| Spouse       Wife Willis       ***.**.444       Update SSN       Attestation         Chid       01       Chid Willis       ***.**.5555       Update SSN         To view the details of a person, select a row in the table above by clicking the button at the beginning of the row.<br>If any of the dependent data displayed is incorrect (except for social security number), please contact your benefits coordinator.         Family Member Details       Number:       01         Relationship:       Child       Number:       01         Relationship:       Child       Number:       01         Gender:       Male       Birth Date:       01/01/2017         Social Security Number:       ***.**.5555       Status       Non-taxable         Physician 1f:       Disability       Disability       Disability         Number:       Image:       Student       Student         Physician 2:       Number:       Student       Student         Disability       Student       Student       Student                                                                                                    |                                                   | Relationship                                                                                                    | No                    | Full Name             |                    | SSN                   |                   |             |  |  |
| Child       01       Child Willis       ***.**.5555       Update SSN         To view the details of a person, select a row in the table above by clicking the button at the beginning of the row.<br>It any of the dependent data displayed is incorrect (except for social security number), please contact your benefits coordinator.         Earning Member Details         Relationship:       Child       Number:       0         Name:       Child       Number:       0         Gender:       Male       Birth Date:       01/01/2017         Social Security Number:       ******.5555       Tax status:       Non-taxable         Physician Information       Status       Status         Physician 1:       Disability       Student         Physician 2:       Smoker       Student         D Number:       Student       Student                                                                                                    |                                                   | Spouse                                                                                                    |                       | Wife Willis           |                    | ***-**-4444           | Update SSN        | Attestation |  |  |
| To view the details of a person, select a row in the table above by clicking the button at the beginning of the row.         If any of the dependent data displayed is incorrect (except for social security number), please contact your benefits coordinator.         Family Member Details         Relationship:       Child         Name:       Child Willis         Gender:       Male         Birth Date:       01/01/2017         Social Security Number:       Tax status:         Physician Information       Status         Physician 1:       Disability         D Number:       Student         Physician 2:       Smoker         D Number:       Smoker                                                                                                    |                                                   | Child                                                                                                    | 01                    | Child Willis          |                    | ***-**-5555           | Update SSN        |             |  |  |
| To view the details of a person, select a row in the table above by clicking the button at the beginning of the row.<br>If any of the dependent data displayed is incorrect (except for social security number), please contact your benefits coordinator.          Family Member Details         Relationship:       Child       Number:       01         Name:       Child Vilis       Othor 2010/12017         Gender:       Male       Birth Date:       01/01/2017         Social Security Number:       *****555       Tax status:       Non-taxable         Physician Information       Status       Disability       Disability         Physician 1:       Disability       Student       Student         Disability       Disability       Student       Student         Disability       Smoker       Smoker       Disability                                                                                                    |                                                   |                                                                                                    |                       |                       |                    |                       |                   |             |  |  |
| To view the details of a person, select a row in the table above by clicking the button at the beginning of the row.<br>If any of the dependent data displayed is incorrect (except for social security number), please contact your benefits coordinator.          Family Member Details         Relationship:       Child       Number:       01         Name:       Child Villis       Birth Date:       01/01/2017         Social Security Number:       Single       Tax status:       Non-taxable         Physician 1:       D Number:       D Stability       Student         D Number:       Smoker       Smoker       Smoker                                                                                                    |                                                   |                                                                                                    |                       |                       |                    |                       |                   |             |  |  |
| Family Member Details         Family Member Details         Relationship:       Child       Number:       01         Name:       Child Willis       Birth Date:       01/01/2017         Gender:       Male       Birth Date:       01/01/2017         Social Security Number:       ******5555       Martial Status:       Non-taxable         Physician Information       Status       Disability       Disability         D Number:       Disability       Student       Student         D Number:       Smoker       Smoker       Smoker                                                                                                    |                                                   | To view the details of a p                                                                                                    | erson, select a row   | in the table above by | clicking the butto | n at the beginning o  | of the row.       |             |  |  |
| Family Member Details         Relationship:       Child       Number:       01         Name:       Child Willis       Birth Date:       01/01/2017         Gender:       Male       Birth Date:       01/01/2017         Social Security Number:       ***.**.5555       Wartal Status:       Non-taxable         Physician Information       Status       Disability         Physician 1:       Disability       Disability         D Number:       Student       Student         Physician 2:       Smoker       Smoker                                                                                                    |                                                   | Il any ol the dependent o                                                                                                    | ala displayed is inco | rreci (except for soc | an security numb   | er), piease contact j | your benefits coo | romator.    |  |  |
| Family Member Details         Relationship:       Child       Number:       01         Name:       Child Willis       Birth Date:       01/01/2017         Gender:       Male       Birth Date:       01/01/2017         Social Security Number:       ***=**-5555       Image: Social Security Number:       Non-taxable         Physician Information       Image: Status       Image: Non-taxable         Physician 1:       Image: Status       Image: Status         In Number:       Image: Status       Student         In Number:       Image: Status       Student         Image: Number:       Image: Status       Student         Image: Number:       Image: Status       Image: Status                                                                                                    |                                                   |                                                                                                    |                       |                       |                    |                       |                   |             |  |  |
| Relationship:ChildNumber:01Name:Child WillisGender:MaleBirth Date:01/01/2017Social Security Number:*******555Tax status:Non-taxableMarital Status:SingleTax status:Non-taxablePhysician InformationStatusPhysician 1:DisabilityD Number:StudentPhysician 2:Smoker                                                                                                    |                                                   | Family Member Detai                                                                                                    | ils                   |                       |                    |                       |                   |             |  |  |
| Name:     Child Willis       Gender:     Male       Birth Date:     01/01/2017       Social Security Number:     ****=**-5555       Marial Status:     Single       Tax status:     Non-taxable       Physician Information     Status       Physician 1:     Disability       D Number:     Student       Physician 2:     Smoker       D Number:     Smoker                                                                                                    |                                                   | Relationship:                                                                                                    | Child                 | Nu                    | mber: 01           |                       |                   |             |  |  |
| Gender:     Male     Birth Date:     01//2017       Social Security Number:     ******555     ************************************                                                                                                    |                                                   | Name:                                                                                                    | Child Willis          | <b>.</b>              |                    |                       |                   |             |  |  |
| Social Security Number:       *******555         Marital Status:       Single         Physician Information       Status         Physician 1:       Disability         D Number:       Student         Physician 2:       Smoker         D Number:       Smoker                                                                                                    |                                                   | Gender:                                                                                                    | Male                  | Bir                   | th Date: 01/01     | /2017                 |                   |             |  |  |
| Marital Status:     Single     Tax status:     Non-taxable       Physician Information     Status       Physician 1:     Disability       D Number:     Student       Physician 2:     Student       D Number:     Stoker                                                                                                    |                                                   | Social Security Number                                                                                                    | ***-**-5555           |                       |                    |                       |                   |             |  |  |
| Physician InformationStatusPhysician 1:DisabilityD Number:StudentPhysician 2:StudentD Number:Smoker                                                                                                    |                                                   | Marital Status:                                                                                                    | Single                | Ta                    | x status: 📃 N      | on-taxable            |                   |             |  |  |
| Physician 1:     Disability       D Number:     Student       Physician 2:     Smoker       D Number:     Smoker                                                                                                    |                                                   | Physician Information                                                                                                    | on                    |                       | Stat               | us                    |                   |             |  |  |
| D Number: Distance Student                                                                                                    |                                                   | Physician 1:                                                                                                    |                       |                       |                    | Disability            |                   |             |  |  |
| Physician 2: Suberit<br>D Number: Smoker                                                                                                    |                                                   | D Number                                                                                                    |                       |                       |                    | Student               |                   |             |  |  |
| D Number:                                                                                                    |                                                   | Physician 2:                                                                                                    |                       |                       |                    | Student               |                   |             |  |  |
|                                                                                                    |                                                   | ID Number:                                                                                                    |                       |                       |                    | SHIOKEI               |                   |             |  |  |
|                                                                                                    |                                                   |                                                                                                    |                       |                       |                    |                       | -                 |             |  |  |
|                                                                                                    |                                                   |                                                                                                    |                       |                       |                    |                       |                   |             |  |  |

**1.3.** Update SSN - By clicking Update SSN, the Update Social Security Number pop-up window will appear. Simply enter the dependent's SSN and then click Save New SSN.

(NOTE: The SSN can be entered with or without dashes.)

| his page displays a listin<br>vstem and can be used t<br>quired.                                                                                                    | g of all family memi<br>to validate whether                                                                    | ers and/or related persons sto<br>the displayed information is co                                          | ored on your perso<br>prrect or if updates                                                                                        | nnel file in t<br>to your pe                                           | the PASSHE HCI<br>rsonnel file are                                                                                                    | ı                                                     |
|----------------------------------------------------------------------------------------------------|----------------------------------------------------------------------------------------------------|----------------------------------------------------------------------------------------------------|----------------------------------------------------------------------------------------------------|------------------------------------------------------------------------|----------------------------------------------------------------------------------------------------|-------------------------------------------------------|
| Saved Family Momb                                                                                                    | 0.00                                                                                                    |                                                                                                    | _                                                                                                    | -                                                                      | _                                                                                                    | Spouse/Domestic Partner Attestation                   |
| Relationship                                                                                                    | No                                                                                                    | Full Name                                                                                                  | s                                                                                                    | SN                                                                     |                                                                                                    |                                                       |
| Spouse                                                                                                    |                                                                                                    | Wife Willis                                                                                                |                                                                                                    | **-**-4444                                                             | Undate SSN                                                                                                    | Attestation                                           |
| Child                                                                                                    | 01                                                                                                    | Child Willis                                                                                               | t                                                                                                    | **-**-5555                                                             | Update SSN                                                                                                    |                                                       |
| view the details of a pa<br>my of the dependent da<br>amily Member Detail                                                                                                    | erson, select a row<br>ta displayed is inc<br>s                                                                | in the table above by clicking<br>orrect (except for social secur                                          | the button at the b<br>rity number), pleas<br>Update So<br>Enter the                                                              | beginning o<br>se contact y<br>cial Securi<br>updated S                | of the row.<br>Your benefits con<br>ity Number<br>ocial Security I                                                                                                    | ordinator.                                            |
| o view the details of a pe<br>any of the dependent da<br>amily Member Detail                                                                                                    | erson, select a row<br>ta displayed is inc<br>s                                                                | in the table above by clicking<br>prrect (except for social secur                                          | the button at the b<br>ity number), pleas<br>Update So<br>Enter the                                                               | beginning o<br>se contact y<br>cial Securi<br>updated S                | of the row.<br>Your benefits coo<br>ity Number<br>ocial Security I                                                                                                    | ordinator.                                            |
| view the details of a pr<br>any of the dependent da<br>amily Member Detail<br>elationship:                                                                                                    | erson, select a row<br>ta displayed is inc<br>s<br>Child<br>Child Millio                                       | in the table above by clicking<br>prrect (except for social secur<br>Number:                               | the button at the b<br>ity number), pleas<br>Update So<br>Enter the p<br>Social Secu                                              | beginning o<br>se contact y<br>cial Securi<br>updated S<br>urity Numbe | of the row.<br>Nour benefits coo<br>ity Number<br>ocial Security I<br>11. 111-22-333                                                                                                    | ordinator.                                            |
| view the details of a pe<br>any of the dependent da<br>amily Member Detail<br>relationship:<br>ame:<br>ender:                                                                                              | erson, select a row<br>ta displayed is inc<br>s<br>Child<br>Child Willis<br>Male                               | in the table above by clicking<br>prrect (except for social secur<br>Number:<br>Birth Date:                | the button at the b<br>ity number), pleas<br>Update So<br>Enter the<br>Social Secu                                                | beginning o<br>se contact y<br>cial Securi<br>updated S<br>urity Numbe | of the row.<br>Nour benefits cool<br>ity Number<br>ocial Security<br>(111-22-333)                                                                                                    | Num h ar in the box below and click save.             |
| view the details of a pe<br>iny of the dependent da<br>amily Member Detail<br>lelationship:<br>lame:<br>lender:<br>ocial Security Number:                                                                  | erson, select a row<br>ta displayed is inc<br>s<br>Child<br>Child Willis<br>Male<br>***_**_5555                | in the table above by clicking<br>prrect (except for social secur<br>Number:<br>Birth Date:                | the button at the b<br>ity number), pleas<br>Update So<br>Enter the<br>Social Secu<br>0                                           | beginning o<br>se contact y<br>cial Securi<br>updated S<br>urity Numbe | of the row.<br>Nour benefits country<br>ity Number<br>ocial Security I<br>19 111-22-333                                                                                                    | Number in the box below and click save.               |
| a view the details of a po<br>any of the dependent da<br>amily Member Detail<br>Relationship:<br>lame:<br>Gender:<br>Gocial Security Number:<br>larital Status;                                            | erson, select a row<br>ta displayed is inc<br>s<br>Child<br>Child Willis<br>Male<br>***-**-5555<br>Single      | in the table above by clicking<br>prrect (except for social secur<br>Number:<br>Birth Date:<br>Tax status: | the button at the b<br>ity number), pleas<br>Update So<br>Enter the<br>Social Secu                                                | beginning o<br>se contact y<br>cial Secur<br>updated S<br>urity Numbe  | of the row.<br>In the row.<br>Ity Number<br>Ity Number<br>Ity Numbe | Num for in the box below and click save.              |
| view the details of a po<br>any of the dependent da<br>amily Member Detail<br>lelationship:<br>ame:<br>iender:<br>iocial Security Number:<br>larital Status:<br>Physician Informatic                       | erson, select a row<br>ta displayed is inc<br>s<br>Child<br>Child Willis<br>Male<br>***-*-5555<br>Single<br>n  | in the table above by clicking<br>prrect (except for social secur<br>Number:<br>Birth Date:<br>Tax status: | the button at the b<br>ity number), pleas<br>Update So<br>Enter the<br>Social Secu                                                | beginning o<br>se contact y<br>cial Secur<br>updated S<br>urity Numbe  | of the row.<br>Nour benefits court<br>(ty Number<br>ocial Security<br>(111-22-333)<br>Save New (Fr                                                                                                    | wun har in the box below and click save.              |
| view the details of a po<br>iny of the dependent da<br>amily Member Detail<br>elationship:<br>ame:<br>ender:<br>ocial Security Number:<br>larital Status:<br>Physician Informatic<br>Physician 1:          | erson, select a row<br>ta displayed is inc<br>s<br>Child<br>Child Willis<br>Male<br>**_**_5555<br>Single<br>n  | in the table above by clicking<br>prrect (except for social secur<br>Number:<br>Birth Date:<br>Tax status: | the button at the b<br>ity number), pleas<br>Update So<br>Enter the<br>Social Secu                                                | beginning o<br>se contact y<br>cial Secur<br>updated S<br>urity Numbe  | of the row.<br>Nour benefits court<br>(ty Number<br>ocial Security I<br>111-22-333<br>Save New Fr                                                                                                    | ordinator.  Num har in the box below and click save.  |
| view the details of a pa<br>any of the dependent da<br>amily Member Detail<br>elationship:<br>ame:<br>ame:<br>ame:<br>ame:<br>ame:<br>ame:<br>ame:<br>ame                                                  | erson, select a row<br>ta displayed is inc<br>s<br>Child<br>Child Willis<br>Male<br>***_**_5555<br>Single<br>n | in the table above by clicking<br>prrect (except for social secur<br>Number:<br>Birth Date:<br>Tax status: | the button at the b<br>ity number), pleas<br>Update So<br>Enter the o<br>Social Secu                                              | beginning o<br>se contact y<br>cial Secur<br>updated S<br>urity Numbe  | of the row.<br>Nour benefits court<br>(ty Number<br>ocial Security I<br>111-22-333<br>Save New (Fr                                                                                                    | ordinator.  Num b at in the box below and click save. |
| a view the details of a po<br>any of the dependent da<br>amily Member Detail<br>telationship:<br>lame:<br>Dender:<br>larital Status:<br>Physician Information<br>Physician 1:<br>D Number:<br>Physician 2: | erson, select a row<br>ta displayed is inc<br>s<br>Child<br>Child Willis<br>Male<br>***_**_5555<br>Single<br>n | in the table above by clicking<br>prrect (except for social secur<br>Number:<br>Birth Date:<br>Tax status: | the button at the b<br>ity number), pleas<br>Update So<br>Enter the o<br>Social Secu<br>Social Secu<br>Social Secu<br>Social Secu | beginning o<br>se contact y<br>cial Secur<br>updated S<br>urity Numbe  | f the row.<br>nour benefits cour<br>ity Number<br>ocial Security I<br>r: 111-22-333<br>Save New R                                                                                                    | ordinator.  Num b at in the box below and click save. |

**1.4.** The following message will appear to confirm your changes to *Family/Related* Person have been saved.

| Family Member / Related Person Information                                                                                                    |                    |                                     |              |             |            |  |  |  |  |
|----------------------------------------------------------------------------------------------------|--------------------|-------------------------------------|--------------|-------------|------------|--|--|--|--|
| This page displays a listing of all family members and/or related persons stored on your personnel file in the PASSHE HCM<br>system and can be used to validate whether the displayed information is correct or if updates to your personnel file are<br>required. |                    |                                     |              |             |            |  |  |  |  |
| Vour Family / Related Person information has been updated in the system.                                                                                                    |                    |                                     |              |             |            |  |  |  |  |
| Sa                                                                                                    | ved Family Members | Spouse/Domestic Partner Attestation |              |             |            |  |  |  |  |
| ₽                                                                                                    | Relationship       | No                                  | Full Name    | SSN         |            |  |  |  |  |
|                                                                                                    | Spouse             | Update SSN                          | Attestation  |             |            |  |  |  |  |
|                                                                                                    | Child              | 01                                  | Child Willis | ***-**-3333 | Update SSN |  |  |  |  |
|                                                                                                    |                    |                                     |              |             |            |  |  |  |  |

**1.5.** *Updating Spouse \ Domestic Partner attestation –* Please refer to the Spouse or Domestic Partner Attestation help document.